# **Programat<sup>®</sup>** Instructions for the software update via web-updater:

# Supported devices:

# What do you need?

Programat P300 & P300/G2 Programat P500 & P500/G2 Programat P700 & P700/G2 Programat EP 3000 & EP 3000/G2 Programat EP 5000 & EP 5000/G2 Programat CS Programat S1

- PC with Windows (XP, Vista or 7)
- USB-download cable (included in the delivery of the Programat)
- Administrator rights on your PC (otherwise please contact the responsible IT-administrator)

# Congratulation!

You have decided to carry out a software update by means of the web-updater. You can find the current software version for your Programat on www.ivoclarvivadent.com/downloadcenter. The following instructions will inform you how to use this easy application.

#### **Procedure:**

- 1. Open the software update in the download-center
- 2. Double click the ".exe" file
- 3. Select "Extract all", choose the storage location with "Browse" and click on "extract"
- 4. Double click the ".exe" file. A window opens up to select the language. Please select your language.

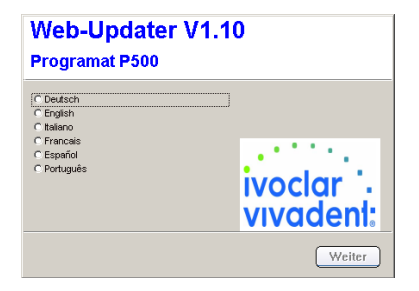

5. Subsequently, follow the further instructions. The software update is completed in a few steps:

| Ivoclar Vivadent                                                            | Ivoclar Vivadent                    | Tvorlar Vivadent                                                                                                    |
|-----------------------------------------------------------------------------|-------------------------------------|----------------------------------------------------------------------------------------------------|
| Turn off unit                                                               | Connect unit                        | Updating mode                                                                                                    |
| Please turn the unit off.   Image Back Next Exit                            | Plase connect the unit with the PC. | Keep the two keys pressed and turn the unit<br>on.<br>Press the two keys after turning on for at least<br>3 seconds.<br>Language Back Next Exit |
|                                                                             |                                     |                                                                                                    |
| Ivoclar Vivadent                                                            | Ivoclar Vivadent                    | Ivoclar Vivadent                                                                                                    |
| Exit                                                                        | Updating                            |                                                                                                    |
| P500 V1.60                                                                  | P500 V1.60                          | P500 V1.60                                                                                                    |
| The software has been successfully installed and the unit will be rebooted. | The unit will be updated.           | Press Next to start the update.                                                                                                    |
|                                                                             |                                     |                                                                                                    |
| <u>.</u>                                                                    | <b>→</b> <i>→</i> <b>→</b>          |                                                                                                    |
| Exit                                                                        | Language Back Next Exit             | Language Back Next Exit                                                                                                    |
|                                                                             |                                     | IVOCIQI                                                                                                    |
|                                                                             |                                     | vivaden                                                                                                    |

passion vision innovation

# Important information:

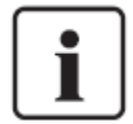

Please note that conducted to the installed software version all firing- and press programs (Ivoclar Vivadent and individual programs) are reset to the default factory settings during the software update. Therefore, we recommend noting down the settings or save it on a USB-stick or on a PC (via PrograBase 2 software)

| ſ | i | ٦ |
|---|---|---|
| L | _ |   |

**Particulars of Programat P300:** If the Programat P300/G2 software is loaded to a firstgeneration Programat P300 furnace, all individual programs are reset to factory settings. We therefore recommend that you note down the program parameters by hand prior to the update.

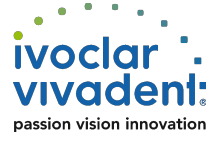